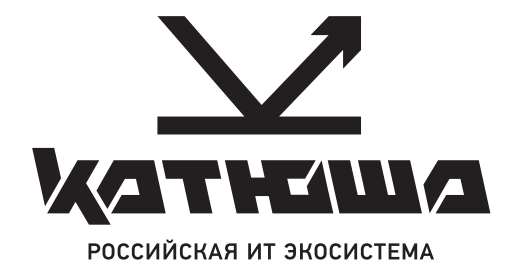

## МФУ Катюша серии М450

### Краткое руководство по установке

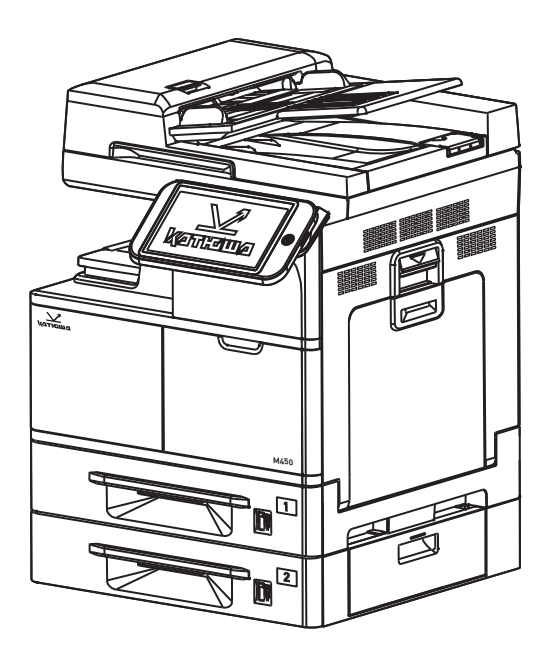

### Содержание

| 1.  | Извлечение из упаковки                             | . 2 |
|-----|----------------------------------------------------|-----|
| 2.  | Снятие лент и фиксирующей скобы                    | . 4 |
| 3.  | Установка тонер-картриджа                          | . 8 |
| 4.  | Установка блока проявки                            | 10  |
| 5.  | Установка драм-картриджа                           | 13  |
| 6.  | Отключение блокировки                              | 16  |
| 7.  | Установка ограничителей бумаги выходного лотка АПД | 16  |
| 8.  | Загрузка бумаги в лотки                            | 17  |
| 9.  | Подключение к электросети                          | 20  |
| 10. | Подключение к проводной сети                       | 20  |
| 11. | Настройка IP-адреса устройства                     | 21  |
| 12. | Установка драйвера принтера                        | 23  |

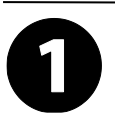

### Извлечение из упаковки

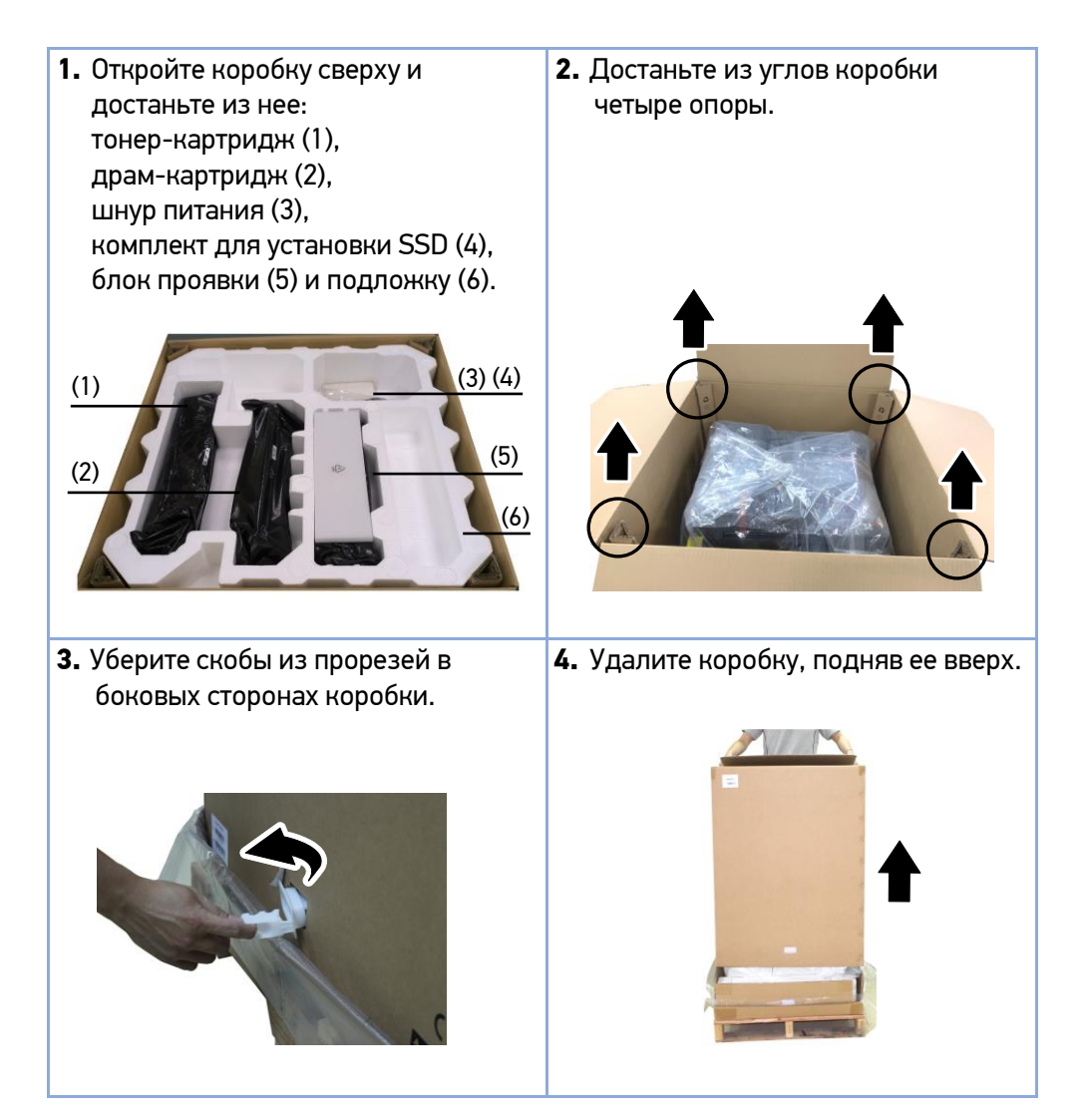

**5.** Проверьте наличие всех компонентов по нижеуказанному списку. Если что-то отсутствует, немедленно свяжитесь с авторизованным дистрибьютором.

| № п/п | Компонент                      | Количество |
|-------|--------------------------------|------------|
| 1     | Многофункциональное устройство | 1          |
| 2     | Драм-картридж                  | 1          |
| 3     | Тонер-картридж                 | 1          |
| 4     | Блок проявки                   | 1          |
| 5     | Шнур питания                   | 1          |
| 6     | Комплект для установки SSD     | 1          |

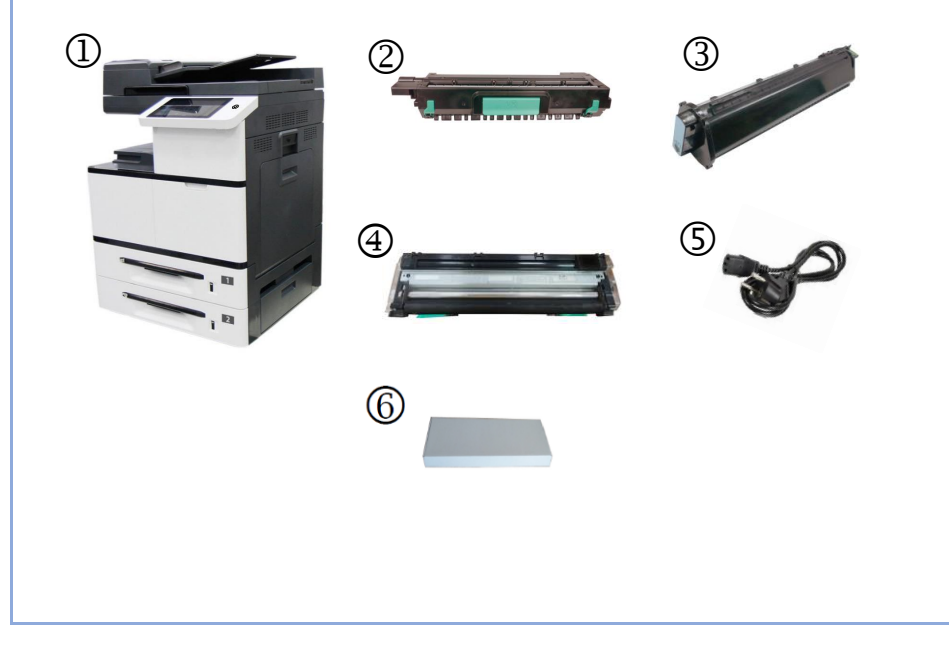

## Снятие защитных лент и фиксирующей скобы

1. Снимите ленты с внешней поверхности передней части устройства.

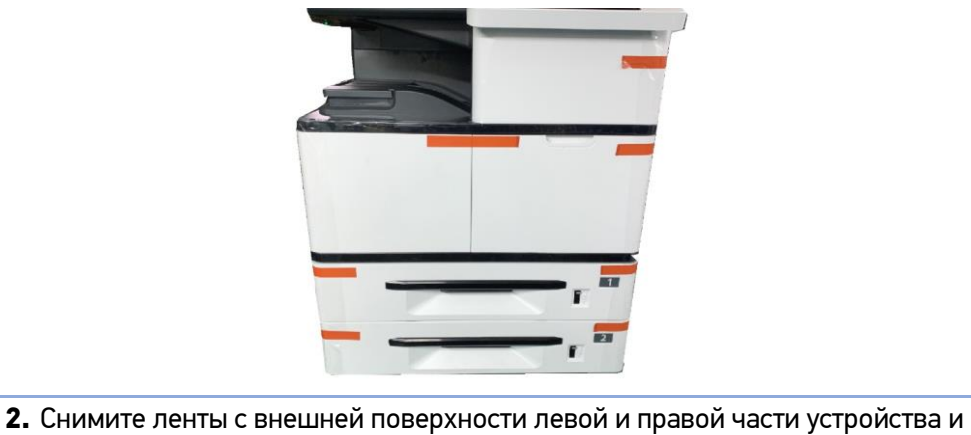

 Снимите ленты с внешнеи поверхности левои и правои части устроиства и уберите пакет для дегидрации из выходного лотка.

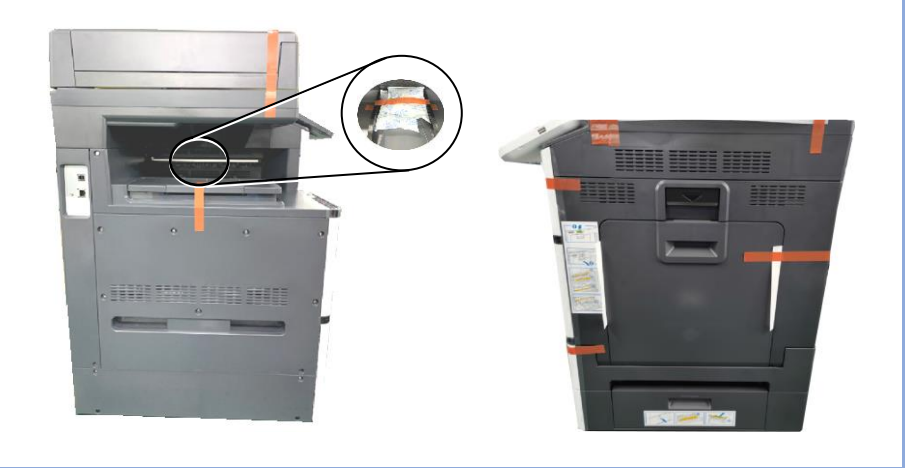

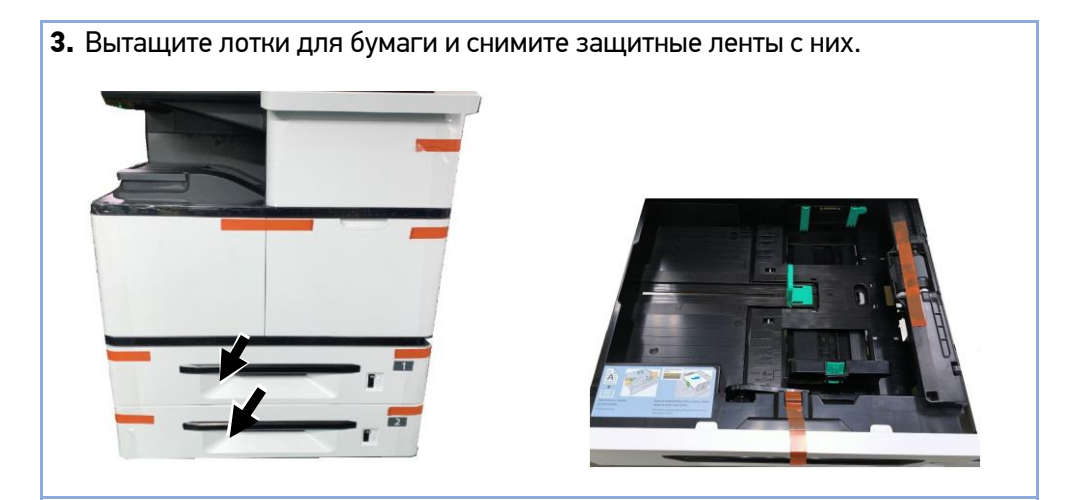

4. Снимите защитные ленты и пленку с верхней части устройства.

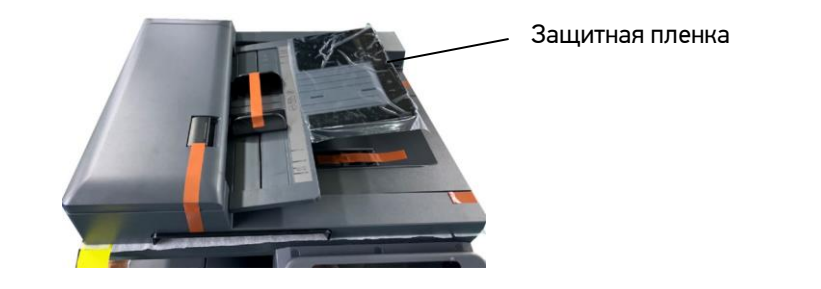

5. Откройте крышку сканера и уберите защитные ленты с панели сканера.

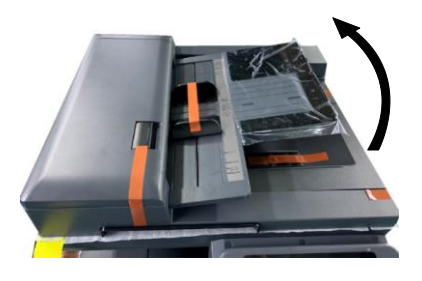

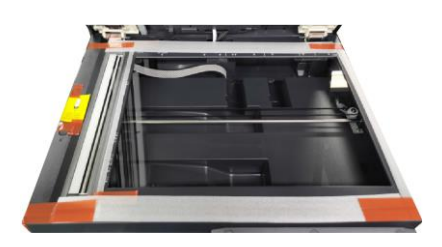

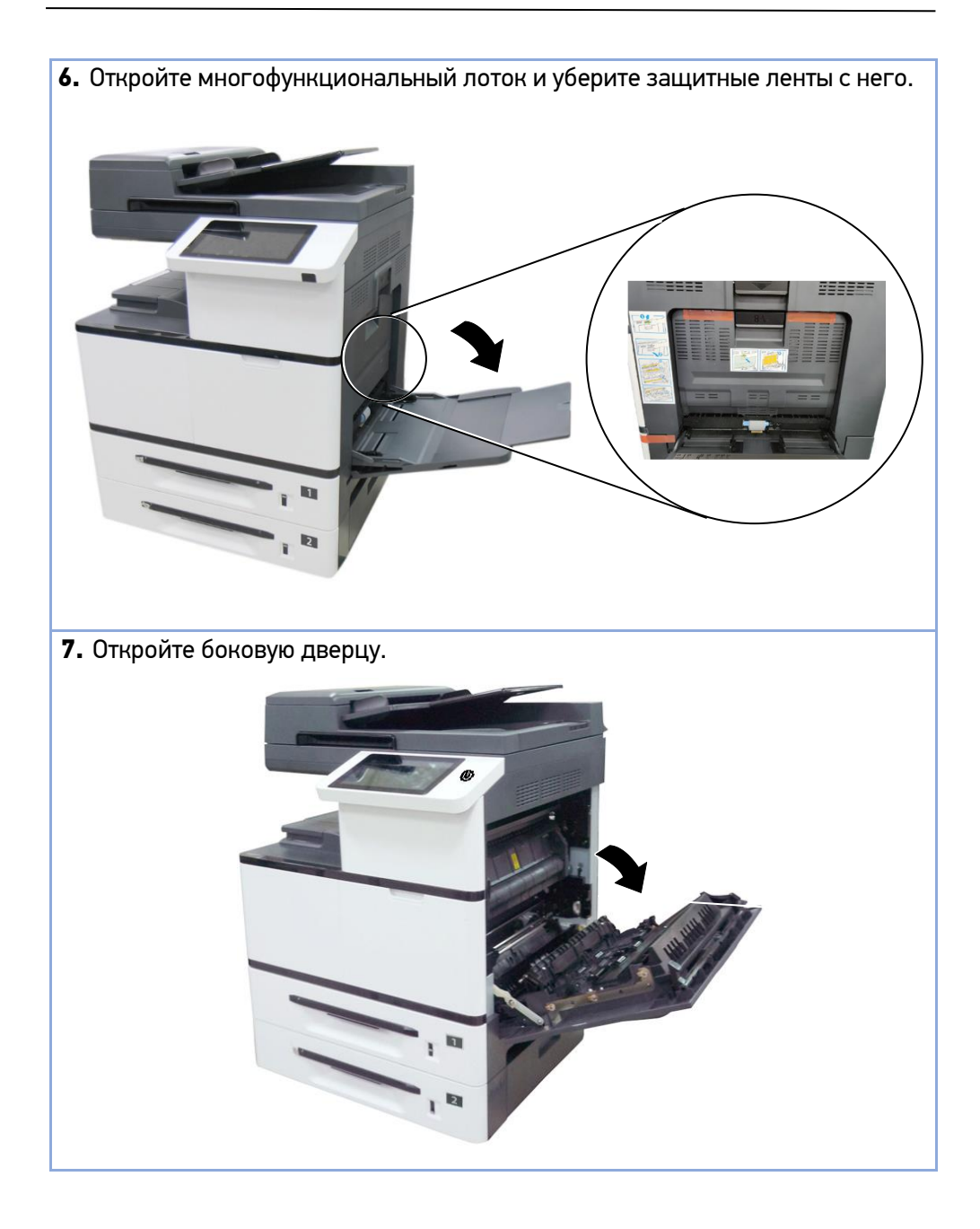

**8.** Снимите фиксирующую скобу, нажав на клавишу одной рукой и потянув скобу другой рукой, как показано на рисунке ниже, а также вытащите инструкцию к ней.

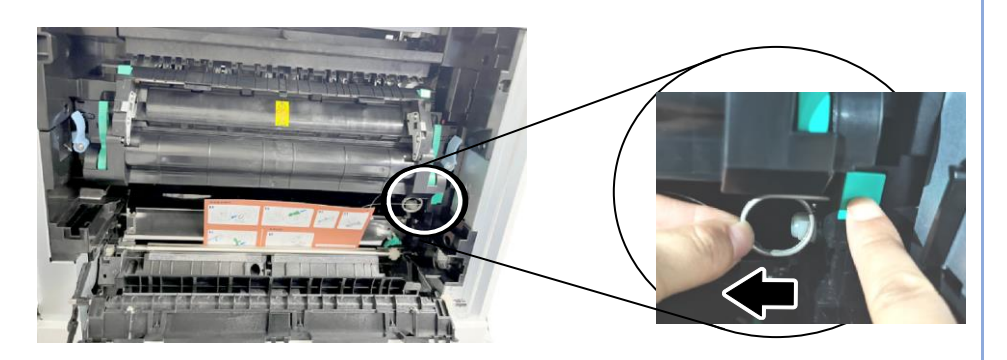

9. Закройте боковую дверцу.

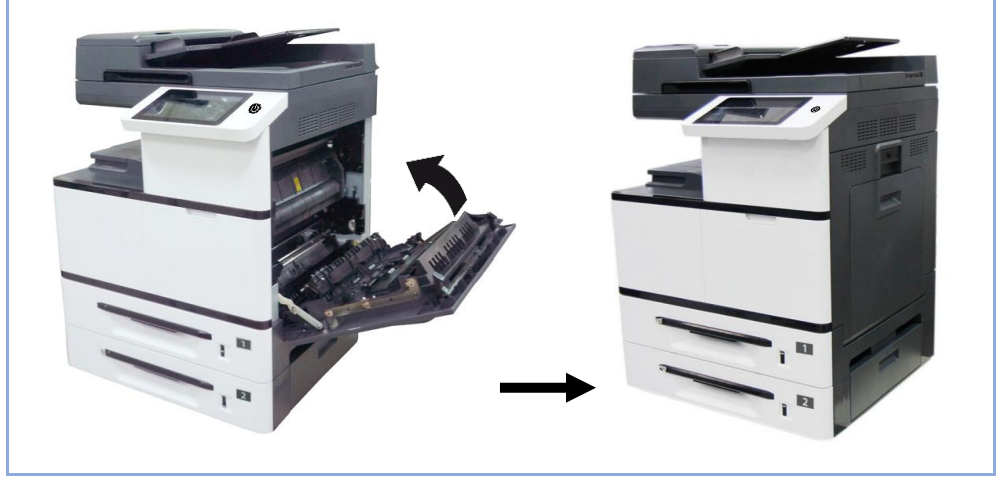

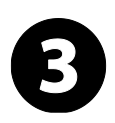

### Установка тонер-картриджа

#### ВНИМАНИЕ!

- Избегайте попадания тонера в дыхательную систему.
- Во избежание снижения качества печати не прикасайтесь к роликам подачи тонера.

• При попадании тонера на одежду или другую ткань стряхните тонер сухой салфеткой, а затем промойте ткань в прохладной воде.

**1.** Откройте переднюю дверцу, потянув за ручку.

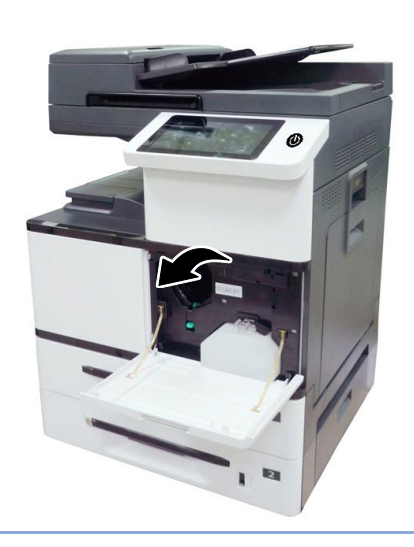

 Извлеките тонер-картридж из упаковочного пакета и снимите с него защитную ленту. Наклоните картридж вверх-вниз, а затем вправо-влево несколько раз, чтобы равномерно распределить тонер внутри картриджа.

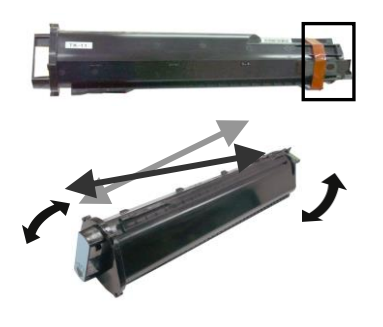

**3.** Удерживая ручку тонер-картриджа, установите его в ячейку, как показано ниже, и задвиньте до упора в устройство.

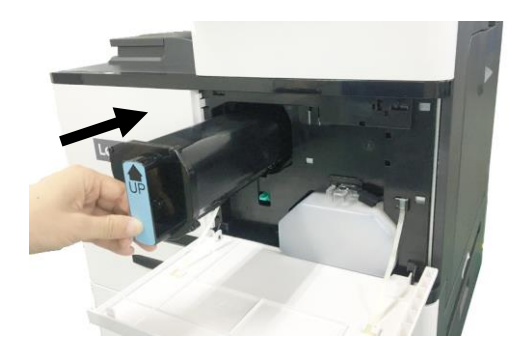

4. Закройте переднюю дверцу.

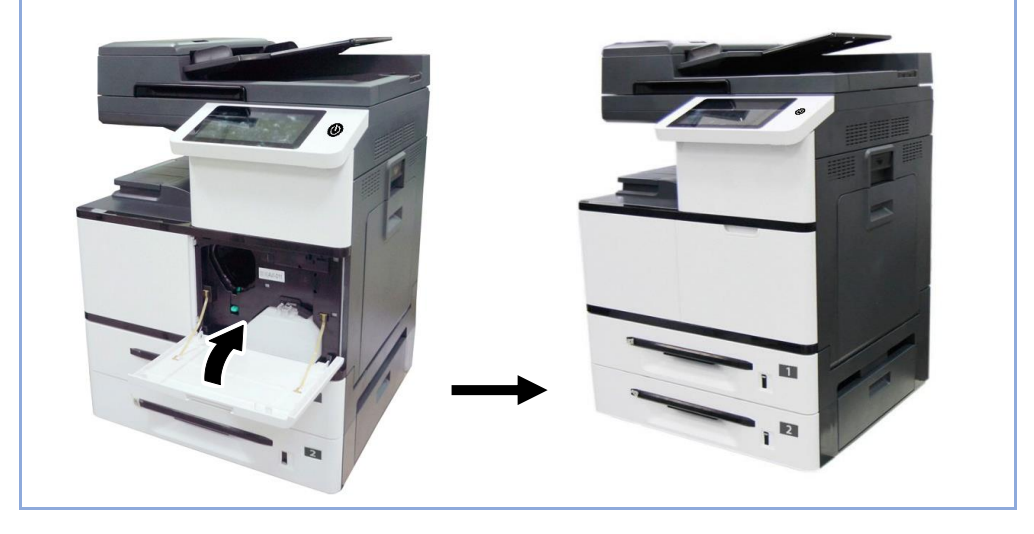

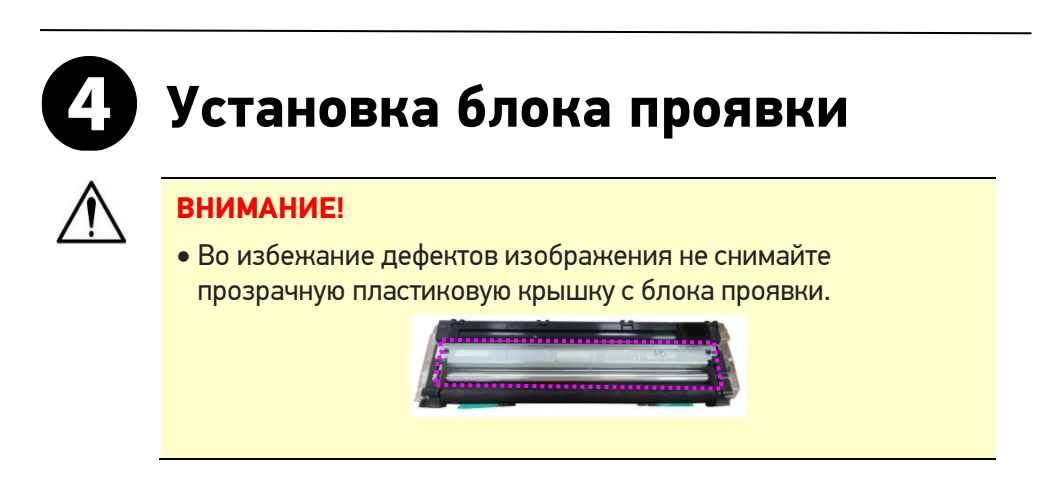

1. Откройте боковую дверцу, потянув за рукоятку.

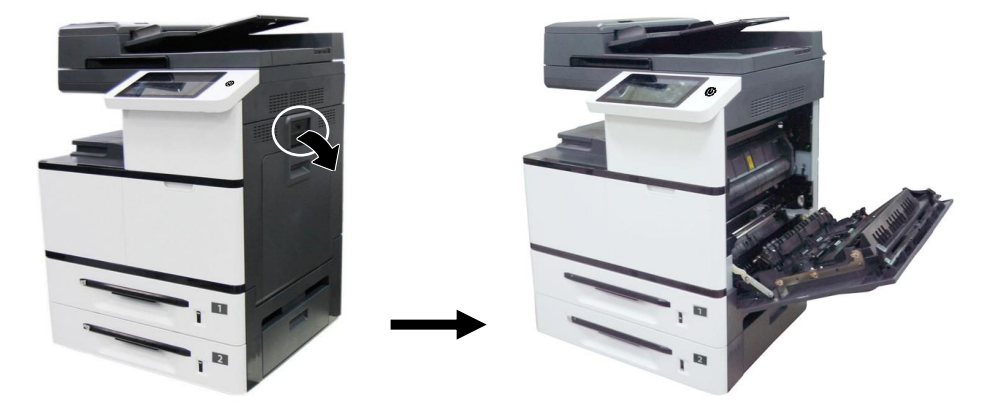

**2.** Поверните защелку направляющей бумаги по часовой стрелке, а затем нажмите на нее, чтобы зафиксировать направляющую бумаги.

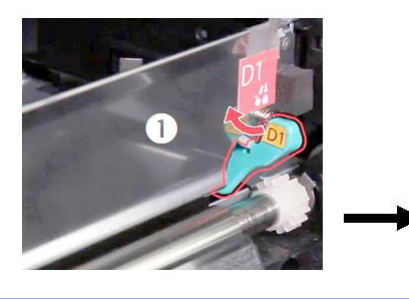

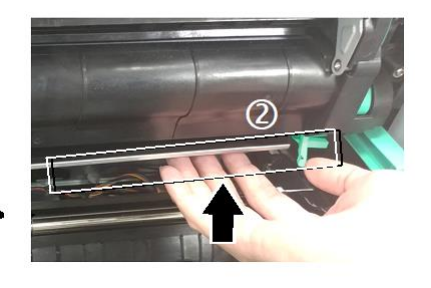

 Извлеките блок проявки из упаковочного пакета и удалите с него ленту (1) и защитную пленку (2).

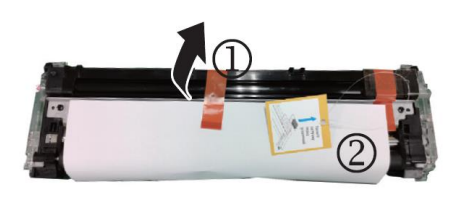

 Удалите с правого верхнего угла блока проявки ленту (3), а затем удалите поролоновую прокладку (4).

![](_page_12_Picture_3.jpeg)

**5.** Откройте рукоятки блока проявки и возьмитесь за них обеими руками, как показано на рисунке.

![](_page_12_Picture_5.jpeg)

**6.** Держась за рукоятки обеими руками, установите передний край блока проявки поверх рельсовых направляющих устройства.

![](_page_12_Picture_7.jpeg)

**7.** Аккуратно задвиньте блок проявки полностью в устройство до его фиксации (защелкивания).

![](_page_13_Picture_1.jpeg)

8. Сложите рукоятки и выровняйте их с поверхностью блока проявки.

![](_page_13_Picture_3.jpeg)

**9.** Поверните защелку направляющей бумаги против часовой стрелки, чтобы вернуть ее в исходное положение.

![](_page_13_Picture_5.jpeg)

![](_page_14_Picture_0.jpeg)

## Установка драм-картриджа

![](_page_14_Picture_2.jpeg)

#### ВНИМАНИЕ!

- Во избежание повреждений драм-картриджа не держите его открытым на свету дольше нескольких минут.
- 1. Откройте боковую дверцу, потянув за рукоятку.

![](_page_14_Picture_6.jpeg)

![](_page_14_Picture_7.jpeg)

 Извлеките драм-картридж из упаковочного пакета, снимите ленту (1), опустите рычаги (2) и извлеките защитную пленку (3).

![](_page_15_Picture_1.jpeg)

3. Поднимите рычаги с обеих сторон.

![](_page_15_Picture_3.jpeg)

**4.** Возьмитесь за рукоятку драм-картриджа. Вставьте его горизонтально в отверстие в верхней части опорной рамы, как показано на рисунке.

![](_page_15_Picture_5.jpeg)

![](_page_15_Picture_6.jpeg)

![](_page_16_Picture_0.jpeg)

![](_page_17_Picture_0.jpeg)

## Установка ограничителей бумаги выходного лотка АПД

Поднимите ограничители бумаги выходного лотка АПД.

![](_page_17_Picture_3.jpeg)

# Загрузка бумаги в лотки

### А) Загрузка бумаги в основной лоток

2. Выровняйте края стопки бумаги, 1. Пролистайте листы бумаги в стопке, чтобы убедиться в том, что они не постучав ее нижней частью по приклеились друг к другу. столешнице. Поверните стопку на 90 градусов и повторите действие. 3. Выдвиньте основной лоток из 4. Нажмите на фиксатор передней устройства. направляющей ширины бумаги и сдвиньте направляющие до размера загруженной бумаги.

направляющую до размера загружаемой бумаги. 7. Задвиньте основной лоток в 6. Загрузите бумагу стороной для устройство. печати вверх. Имейте ввиду, что печать на лицевой стороне, обращенной вверх, выполняется только при односторонней печати.

5. Нажмите с боков на направляющую длины бумаги и сдвиньте

### Б) Загрузка бумаги в многофункциональный лоток

**1.** Возьмитесь за ручку лотка и откройте его, потянув ручку вниз.

![](_page_20_Picture_2.jpeg)

 Пролистайте листы бумаги в стопке, чтобы убедиться в том, что они не приклеились друг к другу.

![](_page_20_Picture_4.jpeg)

 Выровняйте края стопки бумаги, постучав ее нижней частью по столешнице. Поверните стопку на 90 градусов и повторите действие.

2. Разложите удлинитель лотка.

![](_page_20_Picture_6.jpeg)

**5.** Загрузите бумагу стороной для печати вниз и сдвиньте боковые направляющие так, чтобы они касались стопки бумаги.

![](_page_20_Picture_8.jpeg)

# 9

### Подключение к электросети

- Подключите шнур питания к разъему питания на устройстве. Вилку шнура питания подключите к соответствующей электрической розетке.
- **2.** Нажмите кнопку питания на панели управления, чтобы включить устройство.

![](_page_21_Picture_5.jpeg)

# 🛈 Подключение к проводной сети

1. Подключите один конец сетевого кабеля к свободному порту на концентраторе Ethernet.

![](_page_21_Picture_8.jpeg)

 Подключите другой конец к порту LAN на задней стороне устройства.

![](_page_21_Figure_10.jpeg)

# **П** Настройка IP-адреса устройства

### А) Получение IP-адреса по умолчанию

Коснитесь значка 🗄 (Дополнительные настройки) на главном экране, затем выберите [Показать состояние машины].

![](_page_22_Picture_3.jpeg)

![](_page_22_Picture_4.jpeg)

IP-адрес отображается в цифровом виде.

![](_page_22_Picture_6.jpeg)

#### ПРИМЕЧАНИЕ:

IP-адрес устройства автоматически назначается DHCP-сервером, если устройство подключено к сети Ethernet через кабель.

### Б) Настройка ІР-адреса

1. Коснитесь значка 🖪 (Дополнительные настройки) на главном экране, затем выберите [Показать состояние машины].

![](_page_23_Picture_2.jpeg)

![](_page_23_Picture_3.jpeg)

**2.** На появившемся экране [Информация о машине] выберите вкладку [Инструменты], а затем выберите параметр [Сетевые настройки].

![](_page_23_Picture_5.jpeg)

**3.** Выберите [Настройки TCP/IP], затем на появившемся экране коснитесь поочередно полей [IP Адрес], [Маска подсети], [Шлюз] и с помощью появляющейся на экране клавиатуры введите необходимые настройки.

# **р** Установка драйвера принтера

**Требования к системе**: Windows 7, Windows 8, Windows 10, Windows 11.

### А) Подключение к компьютеру по USB-кабелю

### $\wedge$

#### ВНИМАНИЕ!

Не подключайте кабель USB до установки драйвера принтера.

- Скачайте драйвер устройства с веб-сайта по адресу www.katusha-it.ru. Запустите exe-файл установки драйвера.
- Когда появится диалоговое окно [Вид установки], выберите [USB] и нажмите кнопку [Далее >].

![](_page_24_Figure_8.jpeg)

3. Когда появиться диалоговое окно [Подключение устройства] с предложением включить МФУ и подключить его к компьютеру с помощью USB-кабеля, подключите один конец USB-кабеля к компьютеру, а другой к USB-порту устройства.

![](_page_24_Figure_10.jpeg)

- После подключения нажмите кнопку [Далее >] и следуйте инструкциям на экране.
- Когда появится диалоговое окно [Готово], нажмите кнопку [Готово] для завершения.

#### Б) Подключение к компьютеру по сети

- Скачайте драйвер устройства с веб-сайта по адресу www.katusha-it.ru. Запустите ехе-файл установки драйвера.
- **2.** Когда появится диалоговое окно [Вид установки], выберите [TCP/IP] и нажмите кнопку [Далее].

| Пибрате булиции, которые колле устаниели. Чобы градолияль маннет<br>"Дания"<br>(1999)<br>(1979) |
|-------------------------------------------------------------------------------------------------|
|                                                                                                 |

3. Когда появится диалоговое окно [SetIP], выберите [Автоматический поиск] и нажмите [>], чтобы добавить найденный IP-адрес в [Список IPадресов принтера:]. После того как IP-адрес появится в [Списке IPадресов принтера:], нажмите кнопку [OK].

| ○ Иня хоста (напр.: АVI_PC-1)<br>(Допустичые оннолы: '-', '_) | Список IP-адресов принтера: | ○Иня хоста (напр.: AVI_PC-1)<br>(Допустичные синволы: '-', '_) | Список IP-адресов принтера:<br>10.120.84 |
|---------------------------------------------------------------|-----------------------------|----------------------------------------------------------------|------------------------------------------|
| O IP-sapec                                                    |                             | IP-sapec                                                       |                                          |
| 192 . 168 . 1 . 1<br>• Автанатический поиск                   |                             | О Автонатический поиск                                         | >                                        |
| 16.1.29.44                                                    |                             | 10.1.20.84                                                     | <                                        |
|                                                               |                             |                                                                |                                          |
| Обновить                                                      |                             | Chanterna                                                      |                                          |
|                                                               |                             |                                                                | $\frown$                                 |

**4.** Когда появится диалоговое окно [Готово], нажмите кнопку [Готово] для завершения.

![](_page_27_Picture_0.jpeg)

© 2024 "Катюша Принт"

07.02.2024